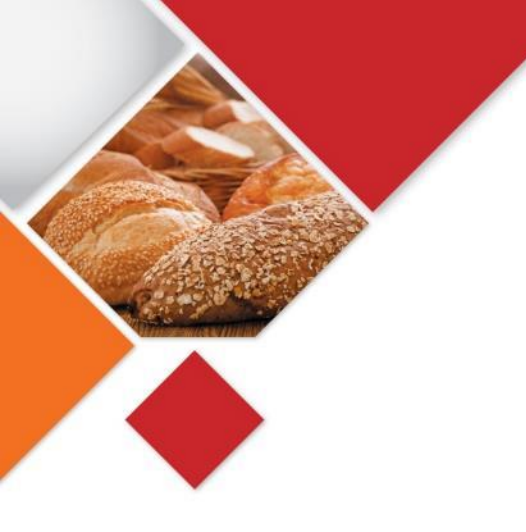

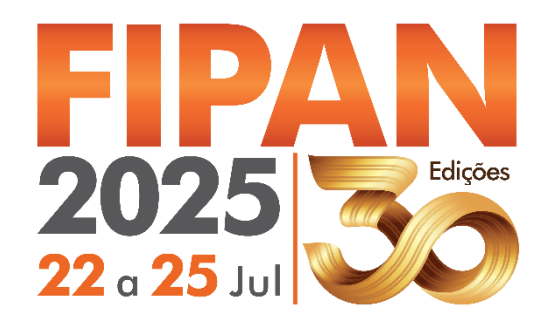

## CORTESIAS

#### Como utilizar e seus benefícios.

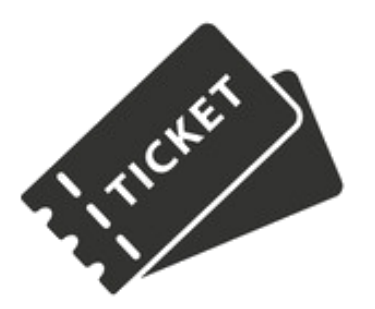

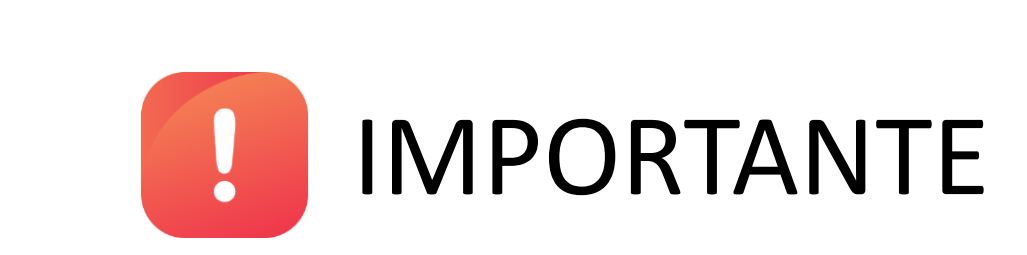

- Durante toda a realização da FIPAN a aquisição de credencial para visitante será cobrada.
- A ORGANIZADORA fornecerá automaticamente ao EXPOSITOR 02 (dois) CÓDIGOS CORTESIA POR m2, que isentará seus convidados (clientes/compradores) do pagamento da credencial de visitante.
- As empresas que desejarem códigos extras deverão solicitar através do e-mail expositor@fipan.com.br.
- Lembramos que o credenciamento é individual e deve obrigatoriamente ser realizado através do site do evento.
- SOLICITAMOS AOS EXPOSITORES A CRITERIOSA DISTRIBUIÇÃO DOS CÓDIGOS DE ACESSO CORTESIA, A FIM DE QUALIFICARMOS OS COMPRADORES/VISITANTES DO EVENTO.

ATENÇÃO: NÃO SERÁ PERMITIDA A DISTRIBUIÇÃO OU SORTEIO DE CÓDIGOS DE CORTESIA, POR MEIO DAS REDES SOCIAIS DA EMPRESA, VINCULADOS À VENDA DE PRODUTOS COM VALOR INFERIOR AO INGRESSO DO EVENTO. CASO O EXPOSITOR DESEJE PROMOVER AÇÕES DESSA NATUREZA NAS REDES SOCIAIS, DEVERÁ ENCAMINHAR O DESCRITIVO DA AÇÃO PARA ANÁLISE E APROVAÇÃO PELA ORGANIZAÇÃO. Acesse o sistema de Atendimento ao Expositor no site.

|                     |                             | Área <u>do Expositor</u> |
|---------------------|-----------------------------|--------------------------|
| PAN                 | FIPAN 2025 VISITAR          | 🗸 🔹 💥 Quero Expor        |
|                     | ÁREA EXCLUSIVA DO EXPOSITOR | 2                        |
| Manual do Expositor | Mídia Kit 2025              | Formularios Operacionais |
| Clique Aqui         | Clique Aqui                 | Clique Aqui              |

https://fipan.com.br/pt\_br/area-do-expositor/

### Acessar área exclusiva:

| <complex-block></complex-block> |
|---------------------------------|
|                                 |

Este login e senha foram enviados pelo email cadastrado como "responsável por formulários" conforme contrato FIPAN 2025. <u>http://fipan.com.br/area-exclusiva-do-expositor/</u>

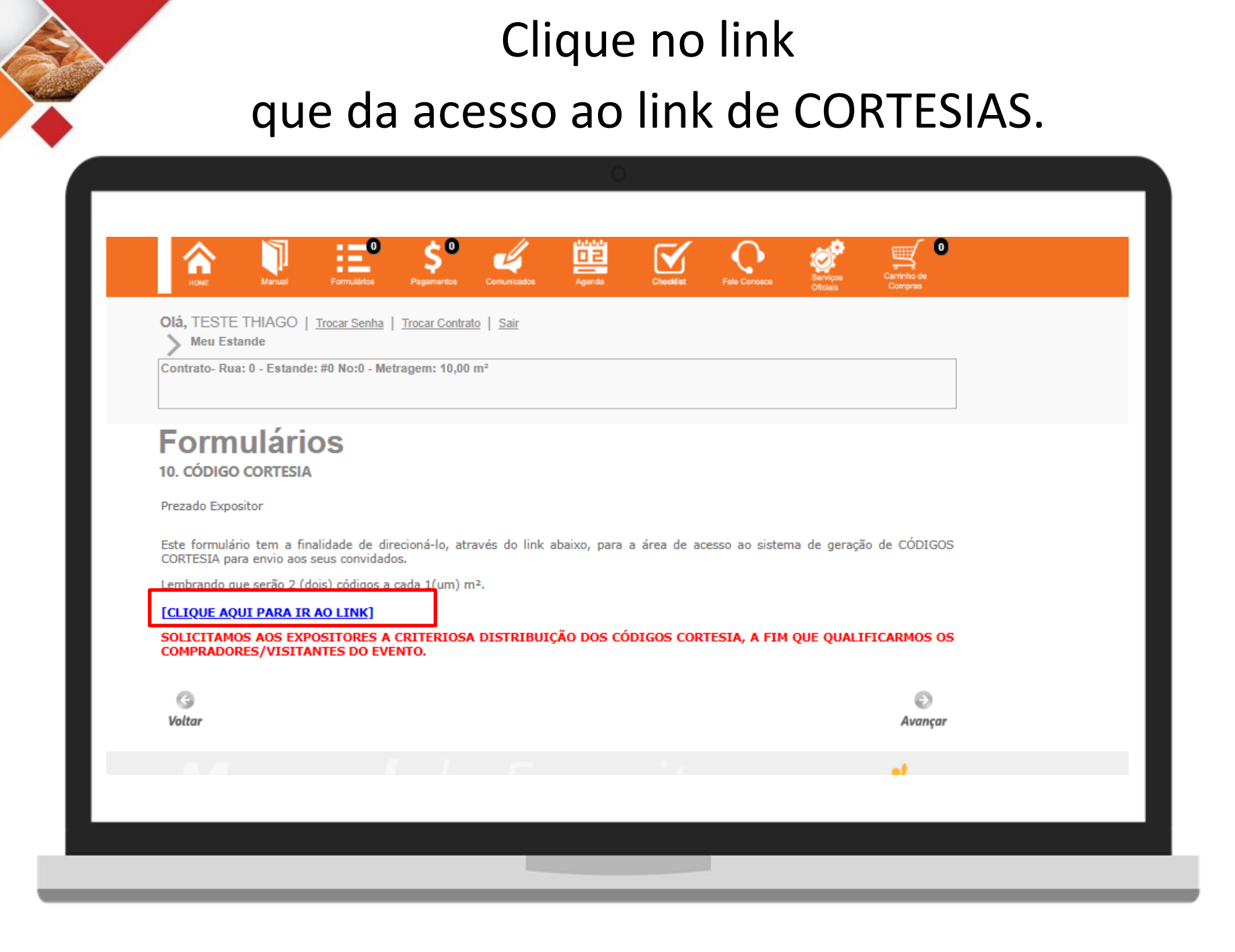

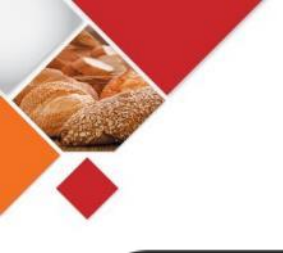

#### Acesse o sistema de Cortesias.

| FIPA<br>2025<br>22 a 25 Jul | CÓDIGOS DE CORTESIA                                                                 |
|-----------------------------|-------------------------------------------------------------------------------------|
|                             | Login Expositor                                                                     |
|                             | Preecha a senha enviada pela FIPAN                                                  |
|                             | Entrar<br>Esqueceu sua senha?<br>Desenvolvido pela MBX Eventos - www.mbxeventos.com |
|                             |                                                                                     |

# Este login e senha é o CNPJ e os 6 primeiros dígitos.

#### **A** Leia atentamente as instruções.

|                         | 0                                                                                                    |
|-------------------------|----------------------------------------------------------------------------------------------------|
| AOL Discount            |                                                                                                    |
| A Home                  | FIPAN 2025                                                                                                    |
| Enviar cortesias        | Política de convites cortesia                                                                                                    |
| Gerar tabela de códigos |                                                                                                    |
| Códigos Enviados        | CONVITE CORTESIA<br>O expositor tem direito a 2 (dois) códigos cortesia por m2 adquirido e, para disponibilizá-los aos convidados será necessário utilizar este siste                                                                                                    |
| Códigos Utilizados      | cortesia.<br>Cada convidado de sua empresa terá direito a 1(uma) credencial gratuita para acesso todos os dias da FIPAN.                                                                                                    |
| Sair                    |                                                                                                    |
|                         | GARANTIA DE ACESSO AO EVENTO:         Para garantir a gratuidade de acesso, se faz necessário que cada convidado faça o seu pré-credenciamento através do site do evento ww processo seu convidado deverá validar o código cortesia recebido.         Todos os visitantes deverão apresentar na entrada do evento o comprovante de credenciamento para trocar por 1(uma) credencial pessoa para todos os dias do evento.         NÃO HAVERÁ LOCAL PARA A VALIDAÇÃO DAS CORTESIAS NA ENTRADA DO EVENTO |
|                         | COMO UTILIZAR O SISTEMA DE GERAÇÃO DE CÓDIGOS CORTESIA<br>Passo 1: Ao acessar o sistema, leia a política de utilização e clique em "aceite" para que seja direcionado à tela de geração e envio de có                                                                                                    |
|                         |                                                                                                    |
|                         |                                                                                                    |

#### Área "Enviar cortesia para convidados"

| AOL Discount 📃                                                      | Nesta area vo<br>códigos por vez<br>de se                                                                                                    | diretamente para o email<br>eus convidados                                                                                                    |
|---------------------------------------------------------------------|----------------------------------------------------------------------------------------------------|----------------------------------------------------------------------------------------------------|
| ★ Home FIPAT • Enviar cortesias                                     | V 2025<br>cortesia para convidados                                                                                                    |                                                                                                    |
| Gerar tabela de códigos     Códigos Enviados     Códigos Utilizados | ortante<br>ota de códigos corlesia foi totalmente utilizada.<br>panhe as confirmações de uso na tela "Controle de códigos".                  | O sistema atualiza automaticamente quantos códigos já foram enviados.                                                                                                    |
| Sair Impo<br>Quan<br>Quan                                           | ortante<br>tidade de Códigos disponíveis de acorde com o m2 contratado: (9999)<br>tidade de Códigos emitidos: (12)                           | Modelo do e-mail que será enviado.<br>Prezado (a), %Destinatario%<br>A %Expositor% tem o prazer de convidá-lo para visitar a FIPAN, Feira Internacional de Panificação,<br>Confeitaria o Ende Rueineas a ser considia do 20 a 25 do inito do 2026 dae 120 do 210 do 20                                                                                                    |
| Preer<br>Os cam<br>• Envir<br>email                                 | ncha o e-mail do convidado<br>pos com * são de preenchimento obrigatório.<br><b>ar para o e-mail:</b><br>i@dominio.com                       | <ul> <li>Contentaria e Podu Business, a ser teanzada de 22 a 25 de junto de 2023, das 15h as 21h (dia 25 encertamento às 19h), no Expo Center Norte, em São Paulo.</li> <li>O código cortesia indicado abaixo, garante 1(uma) credencial gratuita para a visita todos os dias do evento, sendo necessário realizar o seu pré-credenciamento através do site do evento, www.fipan.com.br e ao final do processo, clicar no botão validar convite cortesia indicando o seu código.</li> </ul> |
| Nom     Pree     Defin     0     Envia                              | e do destinatário:<br>ncha o nome do destinatario:<br>na quantos códigos cortesia quer enviar para este convidado? (máximo 10)<br>ar Códigos | %Codigo%         Você deverá apresentar na entrada do evento, o conprovante de credenciamento para trocar por uma credencial pessoal e intransferível.         Atenção : Não haverá local para validação da cortesia na entrada do evento.         Esperamos você!                                                                                                    |
| Cada envio po<br>Ex.: cliente de<br>para seu clien<br>códigos.      | ossui no máximo 50 códigos p<br>seja 60 códigos, basta enviar 2<br>te: 1 de 50 códigos e outro de 3                                          | or vez.<br>lotes<br>l0                                                                                                    |

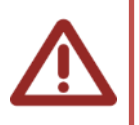

**Equipe de vendas e representantes:** utilize esta área para fazer envios em bloco para seus colaboradores. Por exemplo: enviar 50 cortesias para um representante, basta colocar o email dele e realizar 1 envio de 50 códigos. Lembrando que o expositor terá controle de quem recebeu e quem utilizou as cortesias .

#### Área "Gerar tabela de códigos"

| AOL Discount  Home  Enviar cortesias                                     | FIPAN 2025<br>Cerar tabela de código                                                                                                    | Nesta área você poderá gerar tabel<br>máximo 50 códigos para enviar a c                                                                                                    | las com no<br>onvidados             |                                                             |
|--------------------------------------------------------------------------|----------------------------------------------------------------------------------------------------|----------------------------------------------------------------------------------------------------|-------------------------------------|-------------------------------------------------------------|
| Gerar tabela de códigos     Códigos Enviados     Códigos Utilizados Sair | Importante         Sua cota de códigos cortesia foi totalmente utilizada.         Acompanhe as confirmações de uso na tela "Controle de códigos".         Importante         Quantidade de Códigos disponíveis de apordo com o m2 contratado: (9999)         Quantidade de Códigos emitidos: (12) |                                                                                                    | O siste<br>autom<br>quanto<br>foran | ema atualiza<br>naticamente<br>os códigos já<br>n enviados. |
|                                                                          | Caso prefira, sua empres<br>direito. É importante ress<br>manualmente e comunica<br>Gere os códigos que<br>Os campos com * são de pre<br>* Enviar para o email (Us<br>alexandre@sevenbr.com<br>* Qual a quantidade de c<br>1<br>Enviar Códigos                                                    | a poderá Gerar a tabela de códigos cortesia, até a quantidade limite a que tem<br>altar que desta maneira você deverá controlar os envios aos convidados<br>ar o processo de validação no pré-credenciamento.<br><b>E precisar e os enviaremos para o e-mail indicado</b><br>enchimento obrigatório.<br>o interno do expositor):<br>.br<br>ódigos que você quer enviar? (máximo 50) |                                     |                                                             |

Caso queira você mesmo receber uma tabela com códigos a utilizar basta clicar em gerar tabela, será enviado para o email destino.

#### Área "Enviados e não utilizados"

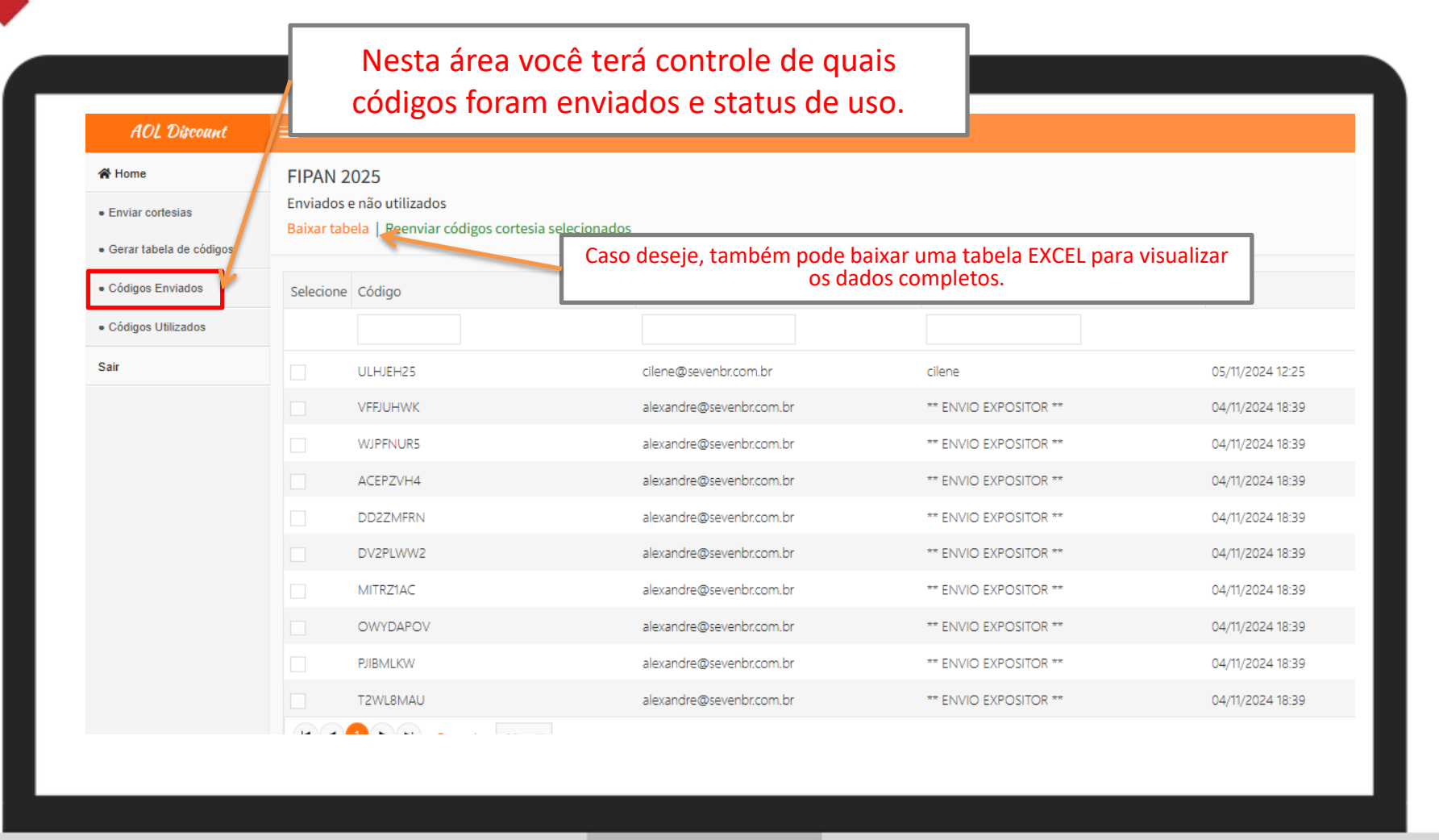

Nesta área o expositor pode analisar os profissionais que já receberam cortesias, mas ainda NÃO utilizaram a cortesia enviada.

#### Área "Enviados e utilizados"

| AOL Discount            | ≡                                               | Caso deseje, também pode baixar ur | ma tabela EXCEL para visualizar |  |
|-------------------------|-------------------------------------------------|------------------------------------|---------------------------------|--|
| 😭 Home                  | FIPAN 2025                                      |                                    | inpietos.                       |  |
| Enviar cortesias        | Códigos Utilizados (Baixa Tabela)               |                                    |                                 |  |
| Gerar tabela de códigos | Código                                          | Enviado                            | Email Cadastrado                |  |
| Códigos Enviados        |                                                 | LIMOUS                             |                                 |  |
| Códigos Utilizados      | POTRAKNY                                        | 04/01/2024 10:20                   | contorre @ ampil com            |  |
| Sair                    |                                                 | 12/02/2025 14:20                   | ti@sevenbr.com                  |  |
|                         |                                                 | 12/02/2023 14.29                   | u@sevenbi.com.br                |  |
|                         | Nesta área você sabera<br>códigos foram utiliza | á quais<br>idos.                   |                                 |  |
|                         |                                                 |                                    |                                 |  |

Nesta área o expositor pode analisar os profissionais que JÁ utilizaram a cortesia enviada.

## Benefícios do sistema

- ✓ O expositor reconhece em tempo REAL quais são os clientes que estão utilizando suas cortesias.
- Caso o cliente ainda não usou a cortesia, o expositor pode lembra-lo já que possui o relatório de quem já recebeu, mas não utilizou.
- Com o envio digital, o expositor não terá custos de envio de convites via correio.
- Expositores saberão exatamente quais seus clientes demonstraram interesse em visita-los. Podendo criar ações de agradecimento pelo uso da cortesia.

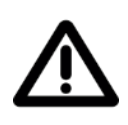

Caso deseje a mesma quantidade de convites que retirou para a FIPAN 2024, basta enviar o pedido por email ao <u>expositor@fipan.com.br</u> e serão disponibilizados 24 horas após solicitação. Solicitamos que este pedido seja realizado de uma vez só.

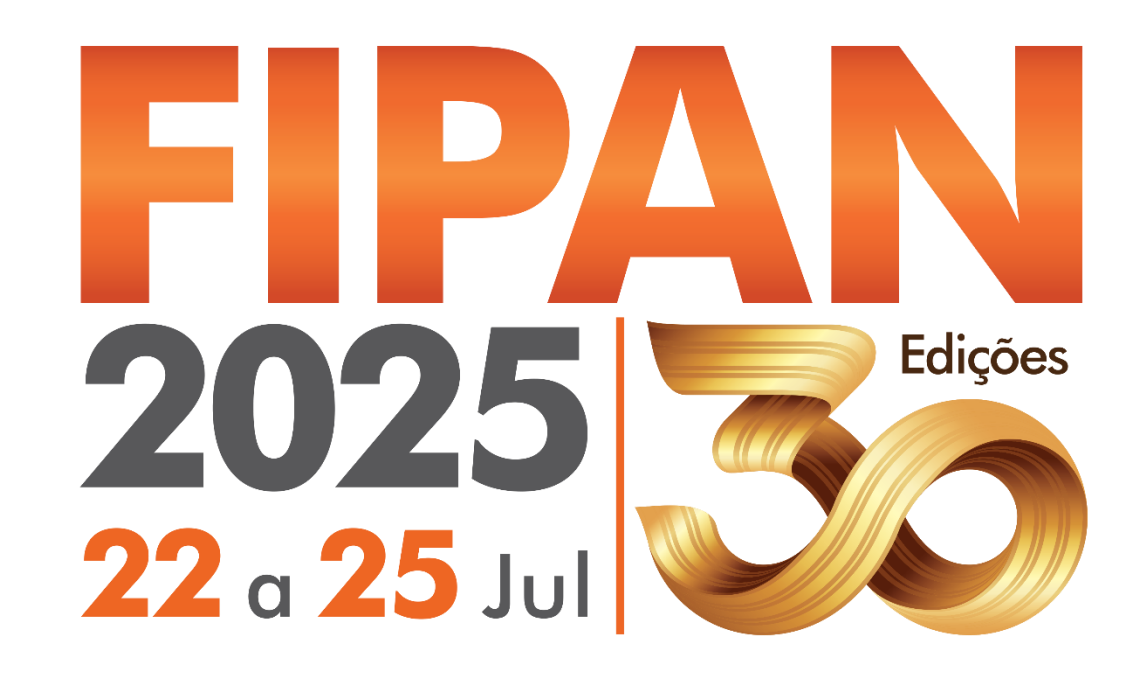